## Admin Settings

## **Overview**

| Settings | IPAM Admin 👻 Data      | a Import Users - API - Scheduler Scanning - Log                                                                         | Appr | rovals 👻 Constraints Exit Admin |                    | Search                   | ۹ ۲. |
|----------|------------------------|----------------------------------------------------------------------------------------------------|------|---------------------------------|--------------------|--------------------------|------|
|          |                        |                                                                                                    |      |                                 |                    |                          |      |
| Adr      | min Settings           | Application Authentication DNS DHCP                                                                                     | F    | Peering Templates Sca           | anning & Discovery | lanaged Servers          |      |
| Stat     | us                     |                                                                                                    |      |                                 |                    | *                        |      |
| This     | product is licensed to |                                                                                                    |      |                                 | Mana               | age License Display EULA |      |
| Арр      | blication Settings     | ~                                                                                                    |      | Backup Settings                 |                    | <b>~</b>                 |      |
|          | Time Zone:             | America/New_York •                                                                                                    | )    | Location mysqldump:             | /usr/bin/mysqldump | 0                        |      |
|          | MySQL timezone:        | UTC                                                                                                    |      | File permissions: 0755          |                    |                          |      |
|          | Support Email:         | support                                                                                                    | ]    |                                 |                    | Save Changes             |      |
|          | Support Phone:         | +1 (650)                                                                                                    | ]    | Manual Backup                   |                    | ~                        | )    |
|          | Path to PHP:           | /usr/bin/php                                                                                                    |      |                                 |                    |                          |      |
|          | Path to Nmap:          | /usr/bin/nmap                                                                                                    | ]    | Backup Location:                |                    | ernate Server            |      |
|          | Nmap Options:          | -oG {{file}} -sn {{netblock}}                                                                                           | ]    |                                 |                    | Backup Now               | J    |
|          | Custom Id Label:       | Custom ID 123                                                                                                    |      | Logging Options                 |                    | ×                        |      |
|          | Delete Logs after:     | 720 days                                                                                                    | S    | Local Syslog Enab               |                    |                          |      |
|          | Disable RQ count:      | <ul> <li>Disable resource query count to work with a large<br/>set of resources (&gt; 100 million resources)</li> </ul> |      | Remote Log I                    | IP:                |                          |      |

The Admin Settings page is the home page of the Admin section, where general platform preferences may be set.

To access it, click the Settings tab of the header from any page. From there, select "Admin". You will then have access the Admin section tabs, and will see the Admin Settings page. Each module area can be accessed by its own sub-tab button, available at the top of the page.

For details on each Admin Settings sub-tab, see the following areas:

- Application Settings
- Authentication
  - RADIUS Authentication
  - LDAP Authentication
    - LDAP Authentication on Windows Server
  - SAML Authentication
  - DUO Authentication
- DNS Settings
- DHCP Settings
- Peering Settings
- Peering Templates
- Template Settings
- Scanning and Discovery Settings
- Managed Servers Settings